Zoho Corporation

## **Approve and Manage Time-off Requests**

Time-off requests can be submitted by employees or created by you on their behalf. When an employee submits a time off request, you will receive a notification to approve the request. When you create time off on behalf of your employees, it is approved automatically.

To approve or deny a time-off request from **Computer**:

- 1. Use one of the following methods to view the request:
  - Go to the **Schedule Editor** from the **Schedule** tab and view the request in the cell corresponding to the employee.
  - Select the notification icon in the top-right corner.
  - Go to the **Time Off** tab to view the request.
- 2. Select the required time-off request.
- 3. Select **Approve** or **Deny** in the pop-up window. The employee will receive a notification immediately.

To approve or deny a time-off request from **Mobile**:

- 1. Use one of the following methods:
  - Tap **Time Off** from **Pending Actions** on the **Home** page. Tap **Approve** or **Deny** in the required time-off request.
  - Tap **Requests** from the bottom of the page and Tap **Approve** or **Deny** in the required time-off request.

The definitions of the statuses are as below:

| Status   | Description                                   |
|----------|-----------------------------------------------|
| Pending  | You're yet to process the time off request    |
| Approved | You've approved the request                   |
| Denied   | You've declined the request                   |
| Canceled | The request has been canceled by the employee |